# AC9235 在线硅酸盐分析仪

用户手册

V1.11

2024年11月

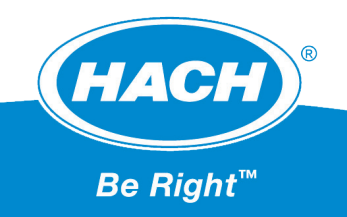

### 致读者

本手册中包含的信息内容是尽可能与印刷时仪表的版本相符合的。如果你在使用仪器时客观地发现 其性能与本手册叙述有不相符之处,也许是你的手册已经过期。如果是此种情况,请立即与本公司或你 所在地的本公司代理商联系。

如果不按照生产厂家的规定和要求的方法使用仪器,将会损坏仪器正常的质量保证。

本公司保留对本手册中所述仪器的软、硬件进行修改和更换的权力。

谢谢合作!

安全信息:

注意

对于误用或滥用造成的产品损坏,制造商概不负责,包括但不限于:直接、附带和间接的损坏, 并且对于适用法律允许的最大程度的损坏也不承担任何责任。用户唯一的责任是识别重大应用风险 和安装适当系统,以在设备可能出现故障时保护整个操作过程。

| 1 仪表介绍             | 5  |
|--------------------|----|
| 1.1 仪表外观           | 5  |
| 1.2 应用场合           | 5  |
| 1.3 测量过程和原理        | 6  |
| 1.4 产品性能特点         | 6  |
| 2 技术规格             |    |
| 2.1 仪表参数           | 7  |
| 2.2 仪表尺寸           | 8  |
| 2.3 仪表的前面板         | 8  |
| 2.4 仪表的后面板         | 9  |
| 3 仪器的安装            |    |
| 3.1 拆包检查           | 10 |
| 3.2 安装前的考虑事项       |    |
| 3.3 机械安装           | 11 |
| 3.4 流路安装           |    |
| 3.5 电路安装           |    |
| 4标准液和试剂的制备         |    |
| 4.1 标准液的制备         |    |
| 4.2 试剂的制备          |    |
| 4.2.1 钼酸盐(R1)的制备   |    |
| 4.2.3 显色剂 (R3) 的制备 |    |
| 5 人机交互             |    |
| 5.1 人机界面菜单流向       |    |
| 5.2 仪器测量           |    |
| 5.2.1 主界面          |    |
| 5.2.2 参数一览         |    |
| 5.2.3 曲线显示         | 21 |
| 5.2.4 报警显示         | 21 |
| 5.2.5 硅表流路图        |    |
| 5.2.6 主菜单          |    |

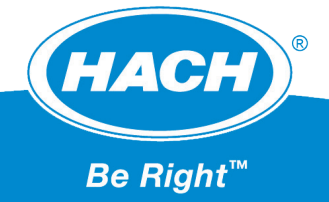

| 5.3 参数设置        | 23 |
|-----------------|----|
| 5.3.1 参数设置      | 23 |
| 5.3.2 通道间隔      | 24 |
| 5.3.3 通道顺序      | 25 |
| 5.3.4 报警设置      | 25 |
| 5.3.5 时间日期      | 26 |
| 5.3.6 Modbus 通信 | 26 |
| 5.4 测量校准        | 28 |
| 5.4.1 标液标定      | 28 |
| 5.4.2 标定记录      | 29 |
| 5.4.3 标液反测      | 29 |
| 5.4.4 测量偏移      | 30 |
| 5.5 设备测试        | 30 |
| 5.5.1 硬件测试      | 31 |
| 5.5.2 信号测试      | 31 |
| 5.5.3 点动测试      | 32 |
| 5.6 历史数据        | 32 |
| 5.7 设备维护        | 33 |
| 5.7.1 泵管维护      | 33 |
| 5.7.2 触屏设置      |    |
| 5.7.3 试剂补充      | 34 |
| 5.8 工厂设置        | 34 |
| 6 仪表的校准与反测      | 35 |
| 6.1 校准和反测前的准备   | 35 |
| 6.2 仪表的校准       | 35 |
| 6.3 仪表的反测       | 37 |
| 7 心哭的维拉         | 38 |
| 71              | 38 |
| 7.1 还自序加        | 38 |
| 7.5 区积近100      | 22 |
| 7.2 水白油,        | 20 |
|                 |    |
| 8供货清单           | 39 |

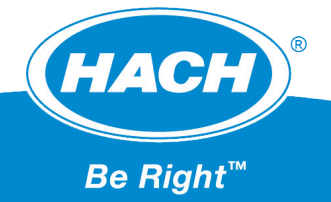

# 1 仪表介绍

### 1.1 仪表外观

仪表的外观如图 1-1-1 所示,从上到下依次为触摸屏、取水杯和测量池。壁挂式安装,两侧均有 3 个 5mm 安装孔。

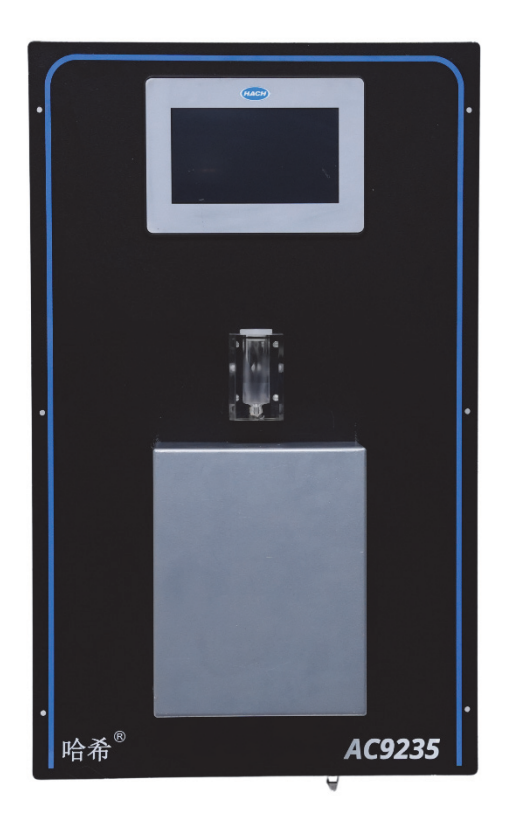

### 1.2 应用场合

应用行业:

• 电力,工业

应用领域:

• 在线连续监测硅酸盐的浓度

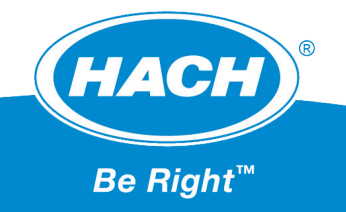

1. 除盐水处理

2. 电厂炉水、给水和蒸汽

禁止设备用于非指定用途,会危及人员和整个测量系统的安全。由于不当使用或用于非指定用途而 导致的损坏,制造商不会承担任何责任。

#### 1.3 测量过程和原理

AC9235在线硅酸盐分析仪利用被测溶液自身压力通过电磁阀,并向具备溢流功能的测量池添加样水。 在每个测量周期开始时,先用样水将测量池清洗干净,待样水加注后,首先将样水加热到设定温度以保 证后续化学反应的完全和充分;然后加入钼酸盐,并充分搅拌混合,生成硅钼黄;在加入草酸,屏蔽样 水中可能存在的磷酸盐对测量形成的干扰;最后加入显色剂,生成硅钼蓝,待反应稳定化,红外传感器 根据比色原理测量样水中硅酸根的浓度。测量完成后,废液将由排污泵排出,并用新的样水冲洗,为下 次测量做好准备。

### 1.4 产品性能特点

**友好的用户界面设计:**彩色液晶触摸屏,中文菜单显示实时和历史数据,包括测量值、报警状态和 浓度变化趋势曲线等。

**可靠的报警和诊断功能**: 仪表提供试剂报警,确保在无人值守的情况下连续运行。仪表故障报警确保仪表发生异常情况时,可以及时通知运维人员。

**维护量少:**每40天更换试剂,每年更换泵管。根据现场实际情况更换校准溶液,单点手动校准使校 准过程更简介,节省维护时间。

**自制试剂,灵活方便:** AC9235 在线硅酸盐分析仪试剂可自行配置。独特的试剂组成可确保仪表在整个测量过程中的稳定性,从而确保测量的可靠性。

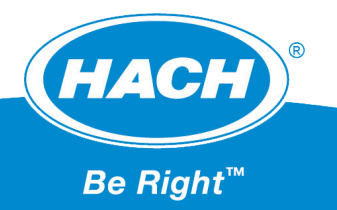

# 2 技术规格

## 2.1 仪表参数

| 仪表名称      | AC9235 在线硅酸盐分析仪                     |  |  |
|-----------|-------------------------------------|--|--|
| 电源        | 200~240VAC, 50Hz                    |  |  |
| 整机重量      | 20 kg                               |  |  |
| 仪表尺寸      | 420 mm×690 mm×140 mm (长×宽×高)        |  |  |
| 安装方式      | 挂壁式                                 |  |  |
| 量程范围      | 0~200 μg/L                          |  |  |
| 精确度       | 读数的 ±2% 或 ±1 μg/L                   |  |  |
| 重复性       | 读数的 ±1% 或 ±1 μg/L                   |  |  |
| 通道数       | 1 通道, 2 通道                          |  |  |
| 测量周期      | 每通道 11 分钟                           |  |  |
| 防护等级      | IP55                                |  |  |
| 海拔        | 小于 2000 米                           |  |  |
| 样水压力      | 温度 5~40℃,压力 10~100 kPa,流量 10~20 L/h |  |  |
| 颗粒度       | 不超过 80 目(180 µm)                    |  |  |
| 环境要求      | 温度 5~40℃,湿度 10~90%,无冷凝              |  |  |
| 通信方式      | RS485-Modbus RTU                    |  |  |
| 模拟信号输出    | 2 路 4-20 mA,R <sub>L</sub> ≤ 450 Ω  |  |  |
| 继电器       | 3 个,5A 30VDC/5A 250VAC              |  |  |
| 历史数据      | 999×2                               |  |  |
| 标定数据      | 保存最近6条                              |  |  |
| 报警记录      | 保存最近 120 条                          |  |  |
| 进水管       | PE 管 -Φ6                            |  |  |
| 排水管       | PE 管 -Φ10                           |  |  |
| 环境温度      | 5~40°C                              |  |  |
| 试剂消耗      | 钼酸盐、屏蔽剂和显色剂每次约 1 mL                 |  |  |
| 该仪表符合以下标准 |                                     |  |  |
| EMC 测试标准  | IEC61326-1:2020                     |  |  |
| 安规测试标准    | IEC61010-1                          |  |  |

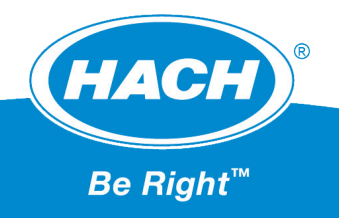

### 2.2 仪表尺寸

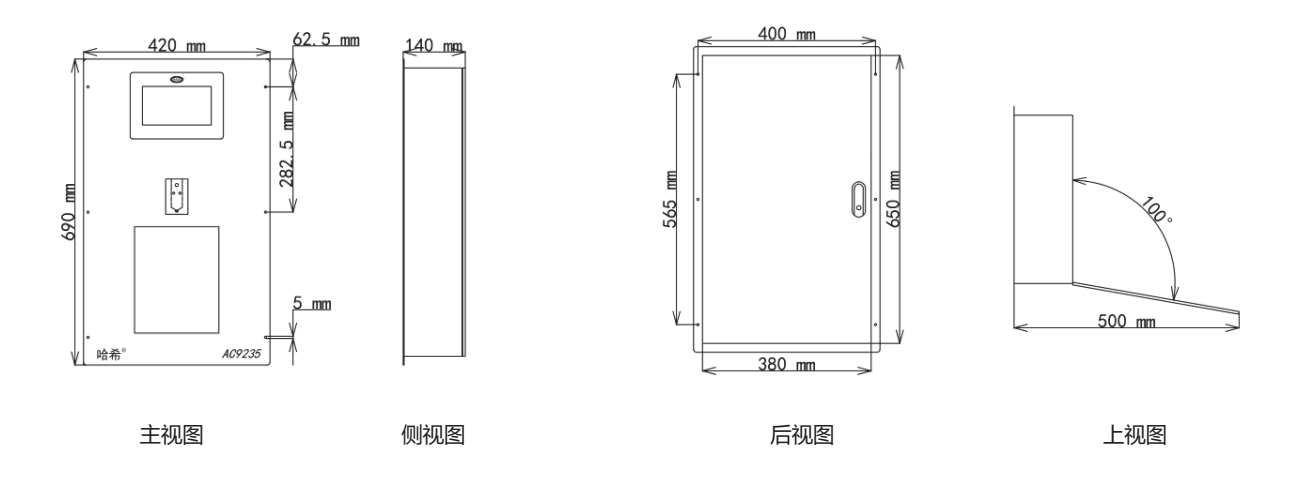

图 2-2-1 仪表尺寸图

### 2.3 仪表的前面板

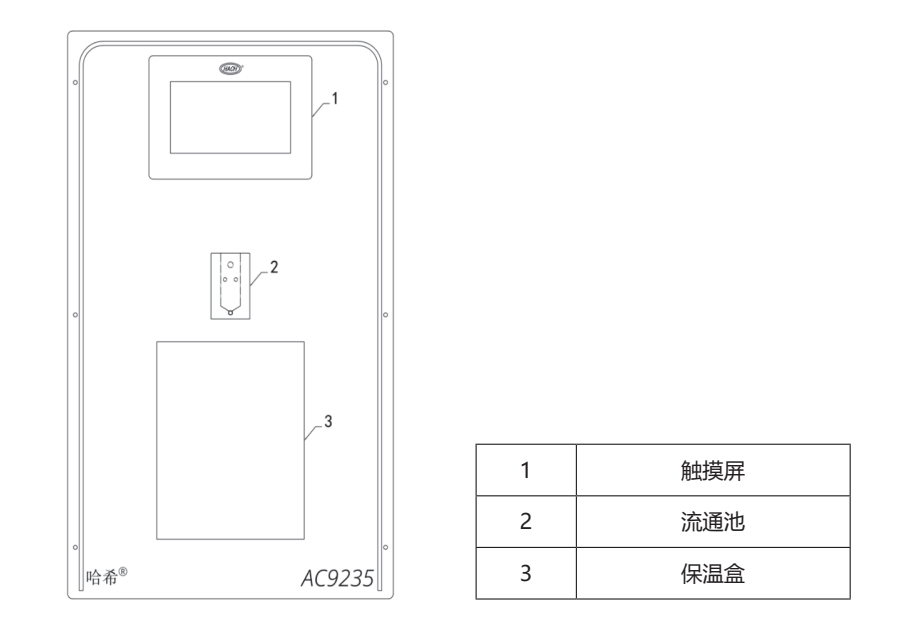

图 2-3-1 前面板

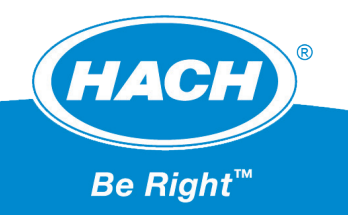

### 2.4 仪表的后面板

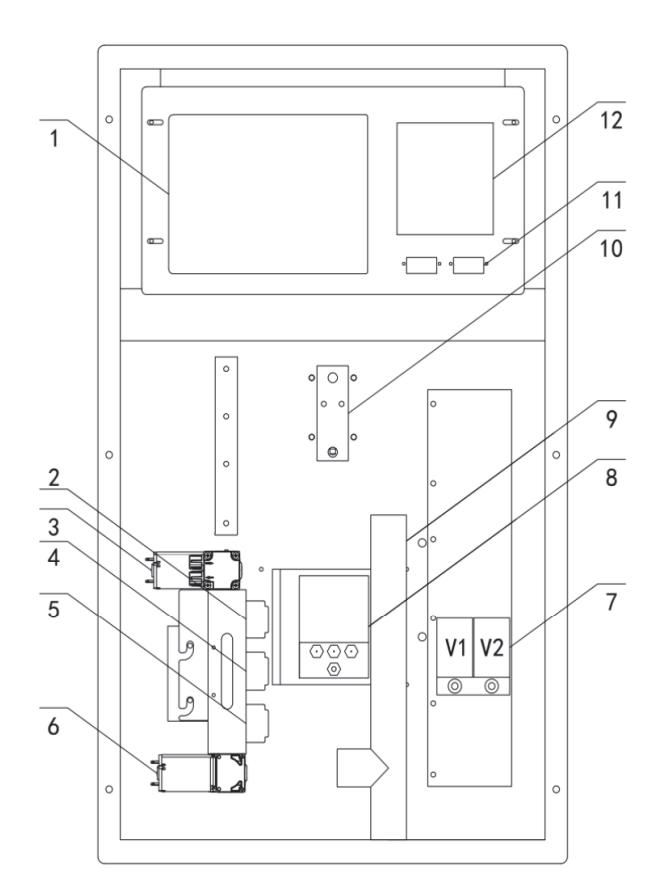

| 1 | PCB 主板 | 5 | 试剂泵 3 | 9  | 排污组件 |
|---|--------|---|-------|----|------|
| 2 | 试剂泵 1  | 6 | 排污泵   | 10 | 流通池  |
| 3 | 标定泵    | 7 | 水样电磁阀 | 11 | 电源接口 |
| 4 | 试剂泵 2  | 8 | 测量池   | 12 | 流路图  |

图 2-4-1 仪表后面板

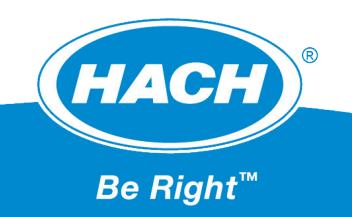

### 3 仪器的安装

### 3.1 拆包检查

仪表在出厂前已经经过检验和测试,拆开前请检查包装是否损坏。对于缺少任何零件和附件,请及 时联系仪表代理商。请小心拆开仪表的包装,注意不要在拆包时丢掉仪表的附件。对于仪表的试剂,请 小心放置。

### 3.2 安装前的考虑事项

- 仪表安装地点应靠近取样点,减少滞后时间。
- 样水颗粒应该是小于 80 目 (180µm) 的。
- 样水管应为 φ6mm。
- 样水的温度应该在 5~40℃之间,并尽可能保持稳定。
- 样水的压力 10~100kPa, 并保持稳定。
- 高温和高压的样水必须要恰当的减压和冷却。
- 仪表和试剂的环境温度不应超过 40℃。
- 避免任何场所带有腐蚀性气体或液体的频繁投射。
- 选择一个干燥和无灰尘的地点。
- 如果温度低于5℃, 仪表应该安装在一个可加热的箱体内。
- 保证排液管的畅通。
- 尽可能安装在有空调的场所。
- 考虑仪表的通信距离。

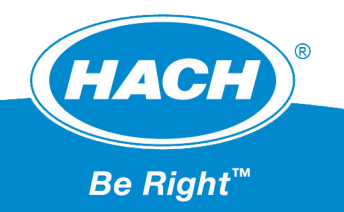

### 3.3 机械安装

AC9235 在线硅酸盐分析仪为挂壁式安装, 仅需 6 颗 M5 的螺丝就能安装到位。用户需提前在取样架开孔并预留安装孔。

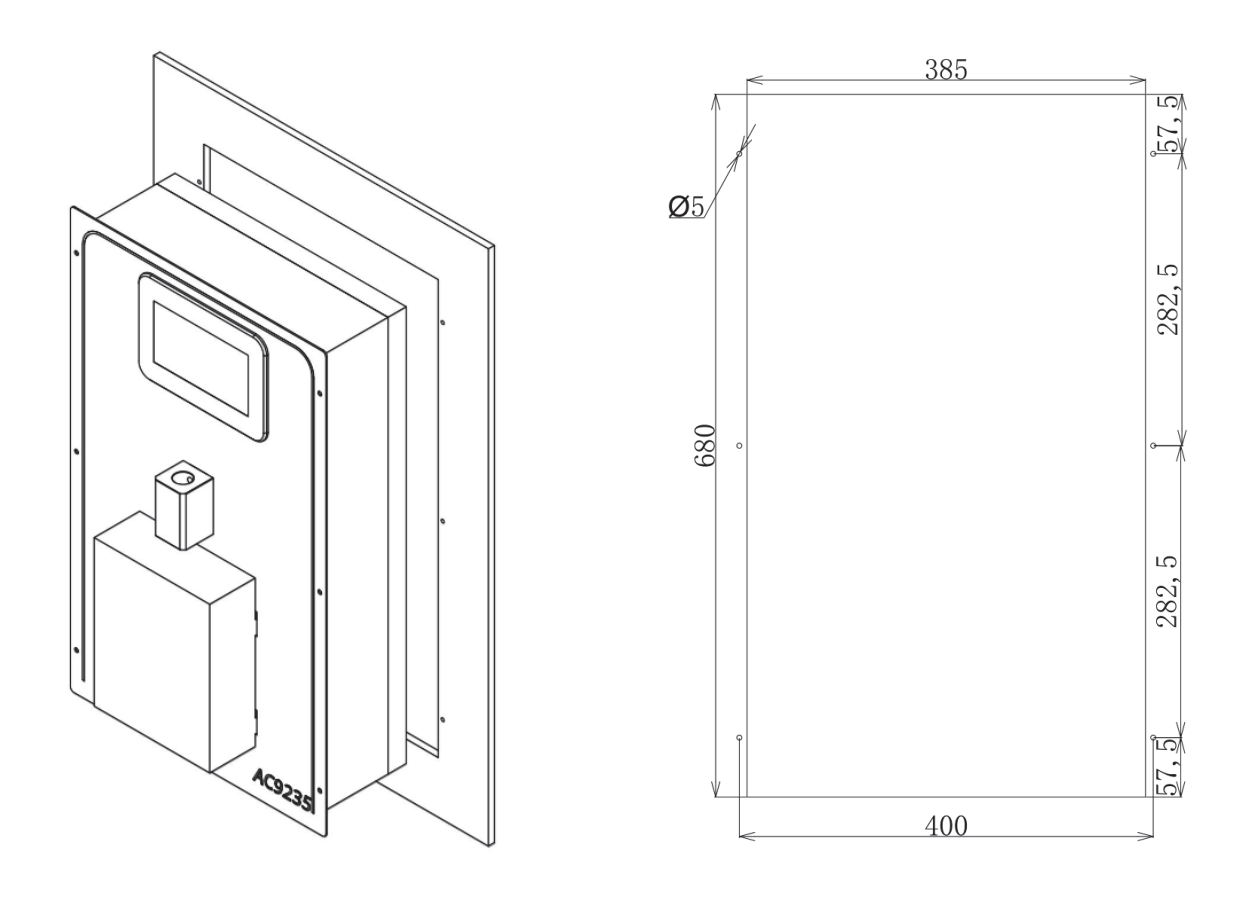

图 3-3-1 安装图示意图

图 3-3-2 割板尺寸图

请在柜子的后门处留出1米的空间,以便于后期的人员维护。安装时请将试剂放于安全可靠的位置, 阴凉干燥且便于更换。接入仪表的水管大小为Φ6。仪表的供电电源为AC220V/50Hz,请用1.5mm<sup>2</sup>的 电源线。水电气安装结束方能通电运行,上电后应先手动测试各部件,保证水路流畅不漏水,电气部件 均正常运转,方能进行其他操作。若水压太大,请在通道阀前安装调速阀。

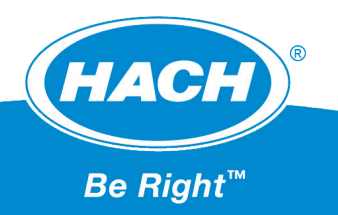

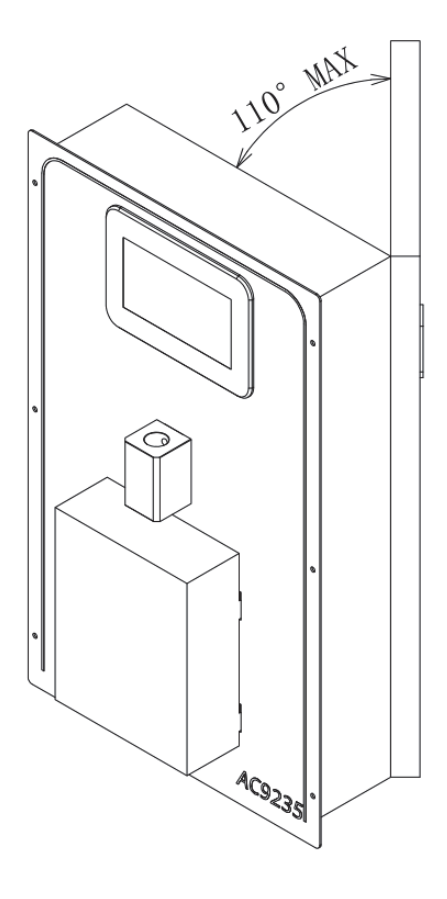

图 3-3-3 柜门打开示意图

### 3.4 流路安装

管路安装应保证不漏水。

样水带压,请调节样水的压力和样水流量在合理区间。

排放管的安装对于排掉仪器中的所有液体至关重要。错误的安装可能导致液体回流仪器,造成仪器 损坏。排放管应尽可能短。

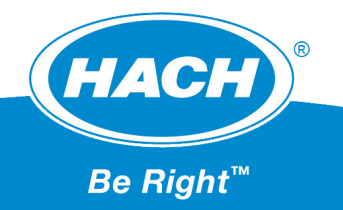

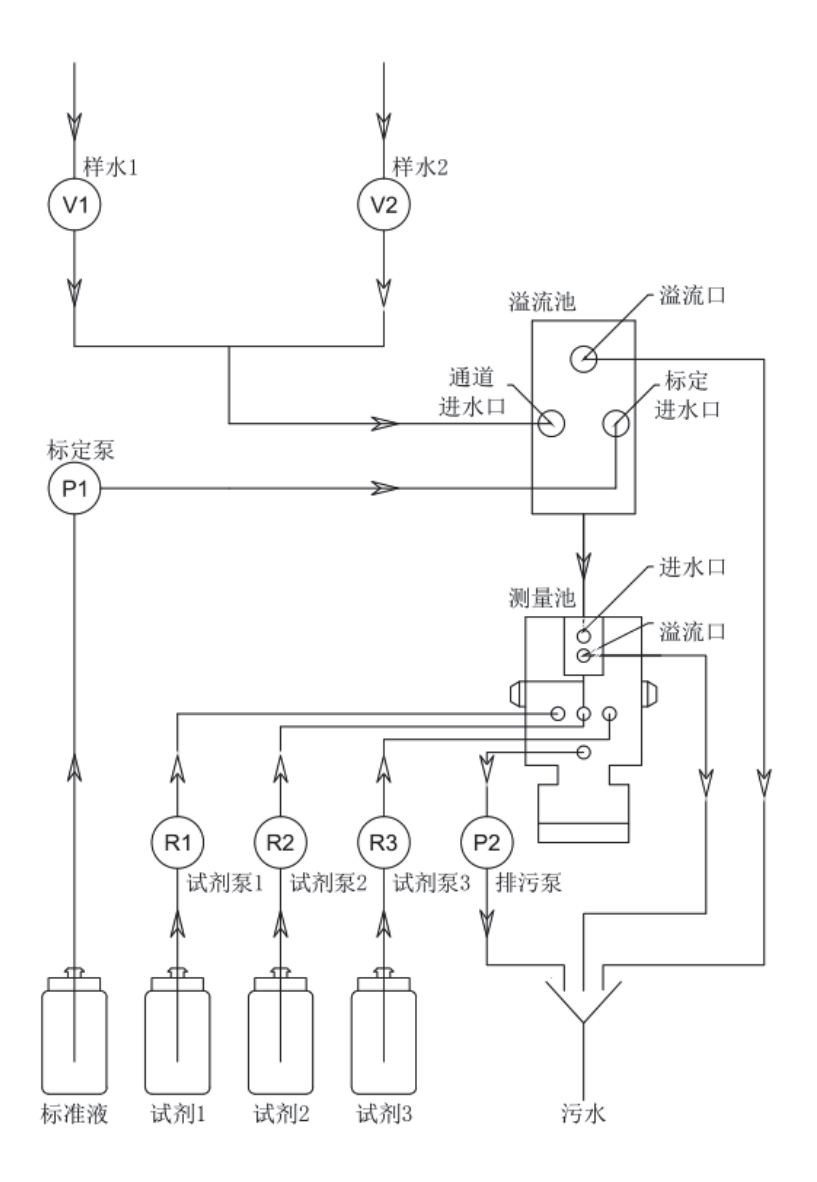

图 3-4-1 仪表流路图

### 3.5 电路安装

AC9235 在线硅酸盐分析仪由 220VAC(50Hz) 电源供电, 主板由 24V 供电。

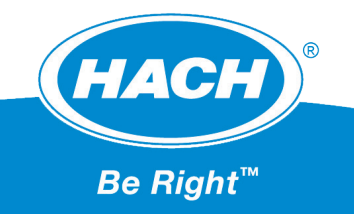

#### AC9235 在线硅酸盐分析仪用户手册

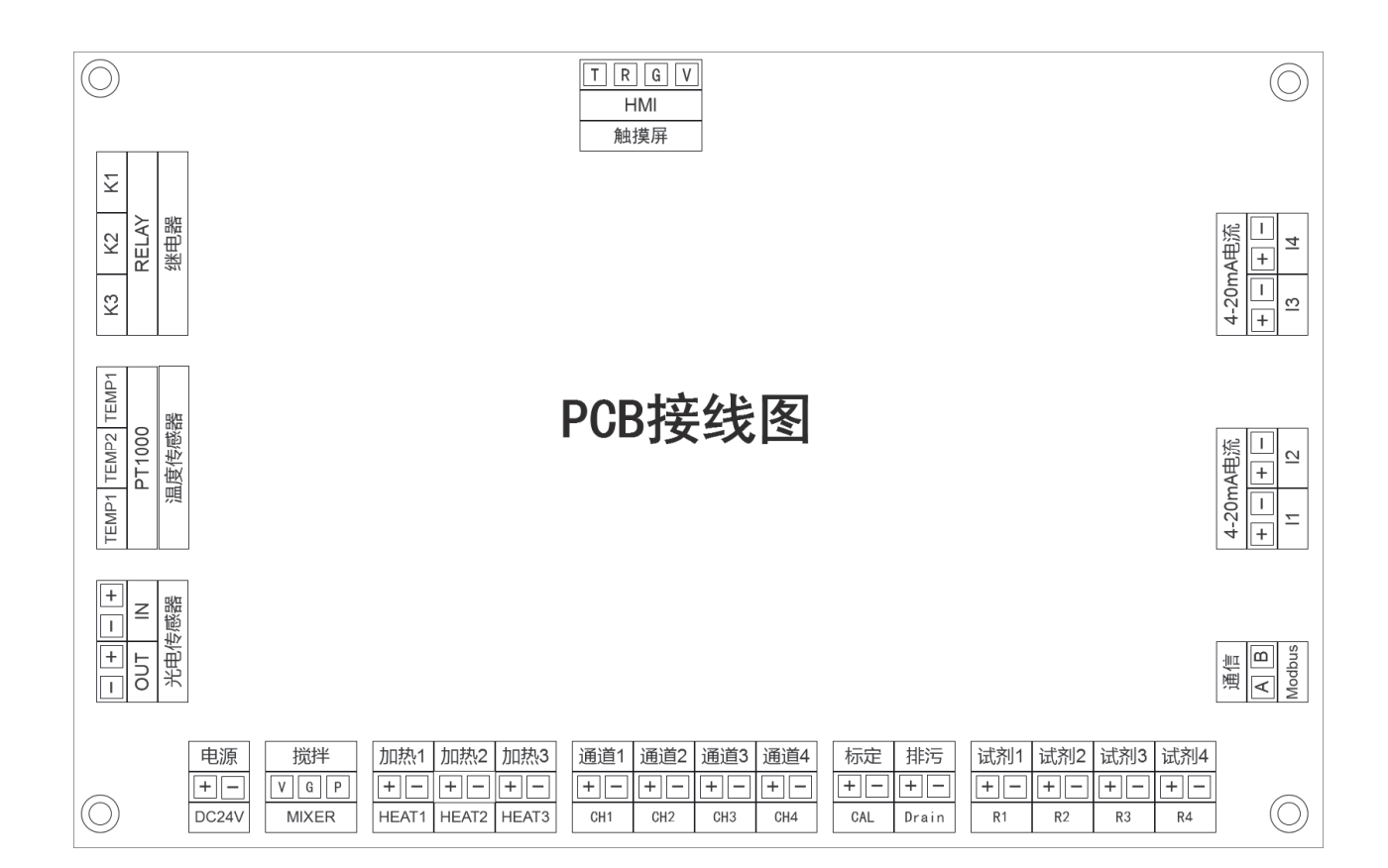

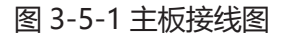

| DC24V: 主板供电电源接口         |             | K1-K3:3个继电器       |                  |
|-------------------------|-------------|-------------------|------------------|
| TEMP1:温度检测 1-PT1000     |             | HEAT1:加热器 -1      |                  |
| TEMP2:温度检测 2-PT1000 (暂F | <b>卡使用)</b> | HEAT2:加热器-2 (暂未使用 | 月)               |
| TEMP3:温度检测 3-PT1000 (暂F | <b>卡使用)</b> | HEAT2:加热器 -3(暂未使用 | 月)               |
| IN:接收传感器(白色线接 IN+,约     | I色线接 IN-)   | OUT:发送传感器 (红色线接   | モ IN+, 白色线接 IN-) |
| MIX:搅拌器                 |             |                   |                  |
| CH1:通道阀1                |             | I1:通道1对应模拟量输出     |                  |
| CH2:通道阀 2               |             | I2:通道2对应模拟量输出     |                  |
| CH3:通道阀3 (暂未使用)         |             | l3:通道 3 对应模拟量输出(  | 暂未使用)            |
| CH4:通道阀 4 (暂未使用)        |             | l4:通道 4 对应模拟量输出(  | 暂未使用)            |
| CAL: 标定泵                |             | Drain:排污泵         |                  |
| HMI: 与触摸屏通信             |             | Modbus:与其他设备通信    |                  |
| R1:试剂泵1                 | R2:试剂泵2     | R3:试剂泵3           | R4:试剂泵 4 (备用)    |

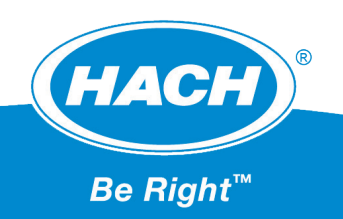

### 4标准液和试剂的制备

AC9235 在线硅酸盐分析仪的试剂和标准液配方公开,如需自行配置参照以下说明。用户如需购买, 请联系当地供应商。试剂的好坏和配置标准液的准确性直接影响测量结果。试剂的有效期为3个月。

更换试剂前先将仪表停机,试剂补充完后,应重新设置试剂容积参数重新校准仪表,反测合格后方 可将仪表返回自动运行状态。

配置和移动试剂的过程中请注意安全。

### 4.1 标准液的制备

按本流程制取一份 200 μg/L 二氧化硅标准溶液。使用前确保清洁所有的实验器皿。

需准备的物品:

- 二氧化硅标准溶液, 100 mg/L, 分析纯
- 容量瓶, 4L
- 5 mL 移液管
- 去离子水, 4 L
- 分析仪瓶 #S1
- 1. 向容量瓶中加入约一半的去离子水。
- 2. 用移液管向容量瓶中加入 8 mL 的 100 mg/L 标准溶液。
- 3. 用去离子水稀释到规定标志,充分混合。
- 4. 将溶液加入分析仪瓶中。插入密封组件,盖上瓶盖。

### 4.2 试剂的制备

试剂的配置方法(试剂的制备以3×4L为例,配置其他体积时按比例换算)

#### 4.2.1 钼酸盐 (R1) 的制备

按照标准实验室规程进行准备。

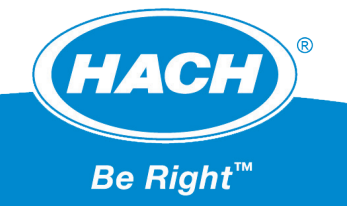

需准备的物品:

- 二水合钼酸钠, Na2MoO4·2H2O, > 99%, 分析纯, 266.7 g
- 浓硫酸, H<sub>2</sub>SO<sub>4</sub>, 95% 97%, 分析纯, 240 mL
- 容量瓶, 4 L
- 实验室用漏斗
- 去离子水, 4 L
- 试剂瓶1,4L
- 量筒, 50 mL
- 1. 向容量瓶中加入约一半的去离子水。
- 2. 量取 240 mL 硫酸。
- 3. 搅拌水的同时缓慢加入硫酸, 溶液将变热。
- 4. 称量 266.7 g 二水合钼酸钠。将二水合钼酸钠加入容量瓶中,搅拌溶液, 直到试剂完全溶解。
- 5. 使溶液冷却到约 25℃。
- 6. 用去离子水稀释到规定标志,充分混合。
- 7. 将溶液加入试剂瓶1中, 插入密封组件, 盖上瓶盖。

按照标准实验室规程进行准备。

需准备的物品:

- 二水合草酸, (COOH)2·2 H2O, >99.5%, 分析纯, 320 g
- 容量瓶, 4 L
- 实验室用漏斗
- 去离子水, 4L
- 试剂瓶 2
- 1. 向容量瓶中加入约一半的去离子水。

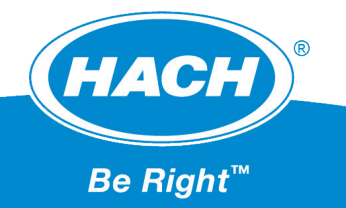

- 2. 称量 320g 二水合草酸。将二水合草酸加入容量瓶中。充分混合。
- 3. 搅拌溶液, 直到试剂完全溶解。
- 4. 用去离子水稀释到规定标志。充分混合。
- 5. 将溶液加入试剂瓶 2 中。插入密封组件,盖上瓶盖。

#### 4.2.3 显色剂 (R3) 的制备

按照标准实验室规程进行准备。

需准备的物品:

- 浓硫酸, H<sub>2</sub>SO<sub>4</sub>, 95% 97%, 分析纯, 50 mL
- 六水合硫酸亚铁铵, (NH<sub>4</sub>)<sub>2</sub>Fe(SO<sub>4</sub>)<sub>2</sub>·6H<sub>2</sub>O, >99%, 分析纯, 80 g
- 量筒, 50 毫升
- 容量瓶, 4L
- 实验室用漏斗
- 去离子水, 4L
- 试剂瓶 3
- 1. 向容量瓶中加入约一半的去离子水。
- 2. 量取 50mL 硫酸。
- 3. 搅拌水的同时缓慢加入硫酸。溶液将变热。
- 4. 称量 80g 六水合硫酸亚铁铵。将六水合硫酸亚铁铵加入容量瓶中,充分混合。使溶液冷却到约 25℃。
- 5. 用去离子水稀释到规定标志,充分混合。
- 6. 将溶液加入试剂瓶 3 中。插入密封组件,盖上瓶盖。

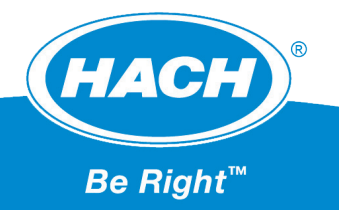

## 5 人机交互

AC9235 在线硅酸盐分析仪通过 7 寸触摸屏实现人机交互, 仪器通电后进入自动测量状态。仪表目前可支持最多 4 个通道的测量。PCB 利用 AD 采集模块采集温度值和吸光值,并通过 SPI 传输数据给仪器的主板, 主板控制测量池的进样、加药、搅拌、排样, 并通过吸光值的改变计算样水浓度的计算, 同时实现人机界面的交互。

仪器提供如下功能:

- 1. 主界面显示仪表当前通道的测量进程和已开启通道的最后读数
- 2. 可利用折线图查看各个通道 SiO<sub>2</sub> 浓度的变化趋势
- 3. 历史记录页面可查看各通道的测量数据
- 4. 可查看最近一阶段的报警信息
- 5. 通道顺序可配置
- 6. 系统可自检
- 7. 提供标液反测功能
- 8. 支持 Modbus 通信
- 9. 支持 4-20 mA 模拟量传输
- 10. 继电器可配置
- 11. 通道间隔可配置
- 12. 仪表具备一定的抗磷酸盐的能力
- 13. 需要英文版请联系生产商

仪器每次完成测量后,其测量信息(含通道号、当前测量浓度值以及测量时间)会贮存在仪器中, 目前最大存储量为每通道900条数据,数据不会随着仪器的停运和断电而丢失。当某通道数据超过900 条后,会逐次更新时间最久的数据。

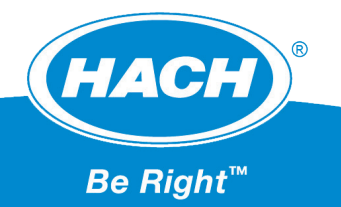

### 5.1 人机界面菜单流向

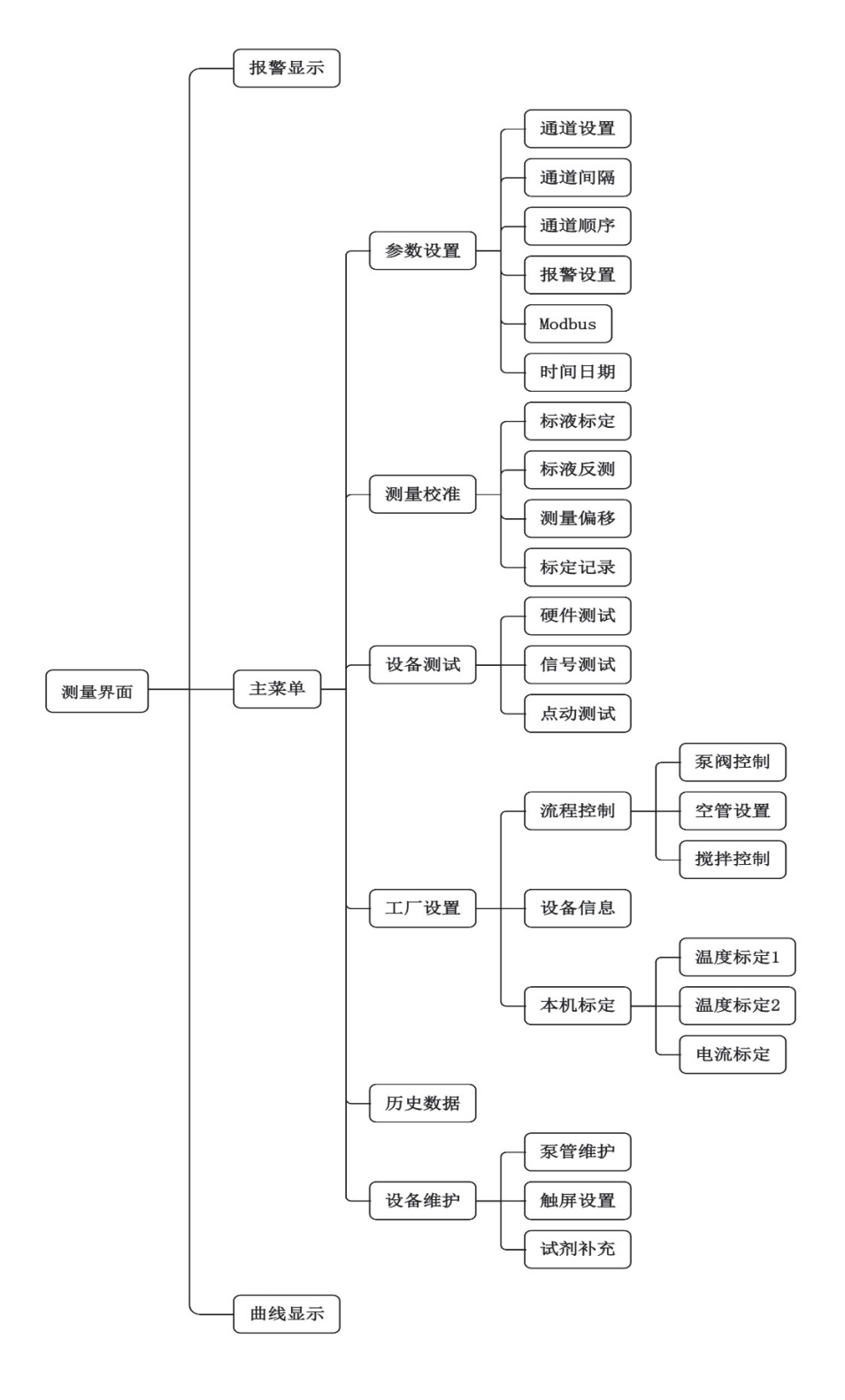

图 5-1-1 人机界面菜单流向

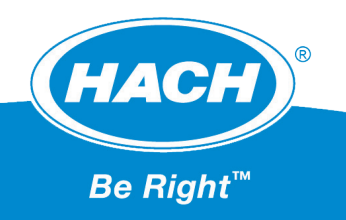

### 5.2 仪器测量

#### 5.2.1 主界面

分析仪正常测量时无需人工干预。分析仪主界面如下图所示。

| 硅表 2024-07-10 18:30:30 |         |      |           | : 30 : 30 |
|------------------------|---------|------|-----------|-----------|
| 最近通道: 1                | 30. 0°C | 测量信息 |           |           |
|                        | Δ       | 通道   | 测量值       | 时间        |
| 50.00                  |         | 1    | 50. 00ppb | 18:30     |
|                        | ppb     | 2    | 100. 0ppb | 15:30     |
| いたる法の                  |         | 3    | 150. 0ppb | 16:30     |
| 当刖通追: 2                | U       | 4    | 200. 0ppb | 17:30     |
|                        |         |      | 主菜单       | <u>自</u>  |

图 5-2-1 测量界面

#### 5.2.2 参数一览

点击图 6-2-1 左侧数据区域,可监控当前的测量状态,可按屏幕任意界面退回仪器测量界面。

| 参数一览        |       |          |             |
|-------------|-------|----------|-------------|
| 仪表类型        | 运行状态  | 当前通道     | 吸光度AD       |
| Si          | RUN   | 1        | 25000       |
| 下一通道        | 最近通道  | 最近一次     | <b>次测量值</b> |
| 2           | 1     | 50.00ppb |             |
| 标定浓度        | 标定斜率  | 标定时间     |             |
| 200ppb      | 10000 | 2024-05- | 01 10:00    |
| 温度          | 设定温度  | 加热使能     | 温度AD        |
| T1: 30.0 °C | 30 °C | YES      | 3200        |
| T2: 30.0 °C | 30 °C | YES      | 3200        |

图 5-2-2 参数一览

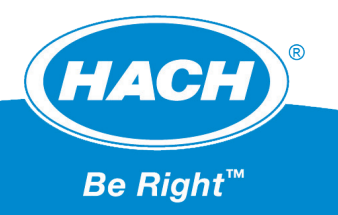

#### 5.2.3 曲线显示

点击图 6-2-1 右侧的数据区域,可曲线显示该通道最近 10 条的测量值;按左右键可实现历史数据的 前翻或后翻;按返回可退回主界面。

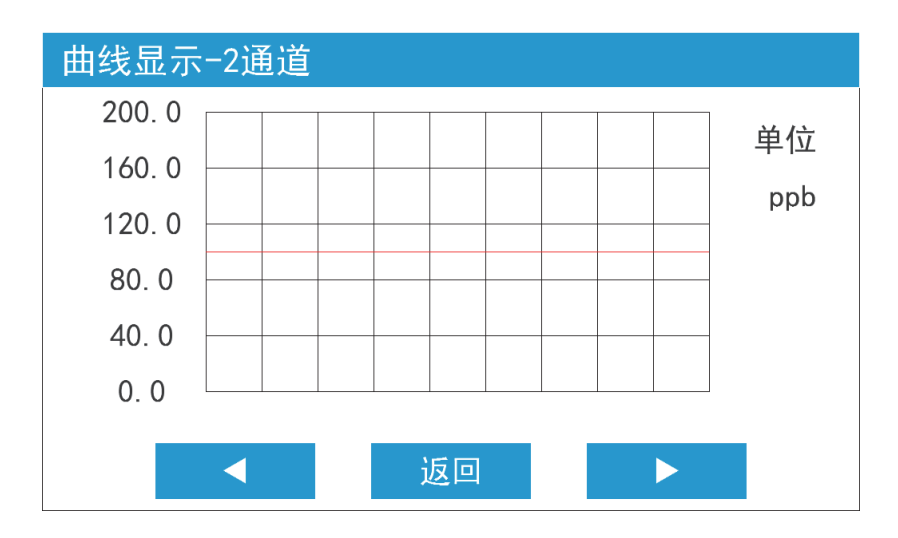

图 5-2-3 曲线显示

#### 5.2.4 报警显示

点击图 6-2-1 中间的红色的报警按钮,可最多查看最近 120 条的报警内容;按左右键可实现历史数据的前翻或后翻;按返回可退回主界面。

| 报警显示 | -<br>-                  |          |
|------|-------------------------|----------|
| 序号   | 时间                      | 内容       |
| 1    | 24-05-10 12:00          | 泵管更换     |
| 2    | 24-05-09 11:00          | 通道2缺水    |
| 3    | 24-05-08 10:00          | 通道1缺水    |
| 4    | 24-05-07 09:00          | 通道2超报警上限 |
| 5    | 24-05-06 08:00 通道1超报警下限 |          |
| 6    | 24-05-05 07:00          | 温度传感器异常  |
|      | 上一页 返回                  | 四 下一页    |

图 5-2-4 报警显示

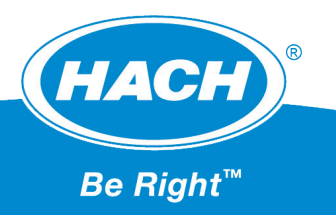

#### 5.2.5 硅表流路图

点击图 6-2-1 左上角"硅表"字样,可查看硅表流路图。

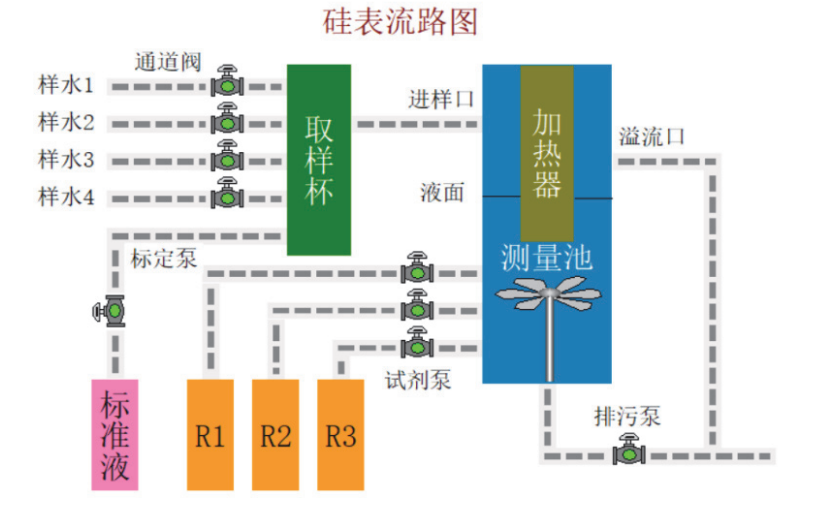

图 5-2-5 硅表流路图

#### 5.2.6 主菜单

点击图 6-2-1 右下角蓝色的主菜单, 进入主菜单界面。

| <b>注</b> 主 | 草单   |      |      |
|------------|------|------|------|
|            |      |      |      |
|            | 参数设置 | 测量校准 | 设备测试 |
|            |      |      |      |
|            | 历史数据 | 工厂设置 | 设备维护 |
|            |      |      |      |
|            |      | 返回   |      |
|            |      |      |      |

图 5-2-6 主菜单

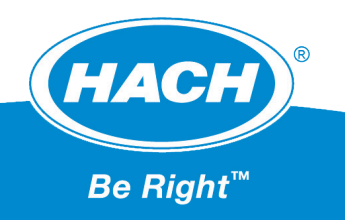

### 5.3 参数设置

在图 6-2-6 主菜单内, 点击"参数设置", 进入参数设置界面。

| 参数设置 |          |        |   |
|------|----------|--------|---|
|      |          |        |   |
| 通道设  | 置通道间     | 隔通道顺序  |   |
|      |          |        |   |
| 报警设  | 置 Modbus | s 时间设置 |   |
|      |          |        | _ |
|      | 返回       |        |   |
|      |          |        |   |

图 5-3-1 参数设置

#### 5.3.1 参数设置

点击图 5-3-1 中的参数设置,可对待测样水进行设置。

| 通道设置                                     |      |     |  |
|------------------------------------------|------|-----|--|
| 通道1                                      | 通道使能 | YES |  |
| 通道2                                      | 测量单位 | ppb |  |
| () () () () () () () () () () () () () ( | 输出下限 | 0   |  |
| 通道5                                      | 输出上限 | 200 |  |
| 通道4                                      | 报警下限 | 0   |  |
| 返回                                       | 报警上限 | 200 |  |

图 5-3-2 通道设置

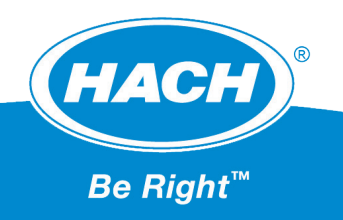

分割线左侧为可选择的通道配置,其中红色反显区域为当前的通道配置;分割线右侧为当前通道的 配置,按上键、下键或直接点击输入框可调整相应通道的配置。

通道使能:正常测量时, 仪表需要测量的通道。不需要测量时关闭通道即可。

通道单位:正常测量时, 仪表测量结果的单位。可选 mg/L、µg/L、ppm 和 ppb。

输出下限:测量结果超出测量下限主界面报警灯亮;该通道电流信号 4mA 的表达值。

输出上限:测量结果超出测量上限主界面报警灯亮;该通道电流信号 20mA 的表达值。

报警下限:测量结果超出报警下限主界面报警灯亮。

报警上限:测量结果超出报警上限主界面报警灯亮。

#### 5.3.2 通道间隔

点击图 5-3-1 中的通道间隔,可控制仪表的测量周期。

| 通道间隔 |         |  |
|------|---------|--|
|      |         |  |
|      |         |  |
|      |         |  |
| 通道间隔 | 30min 🛛 |  |
|      |         |  |
|      |         |  |
|      |         |  |
|      | 返回      |  |
|      |         |  |

图 5-3-3 通道间隔

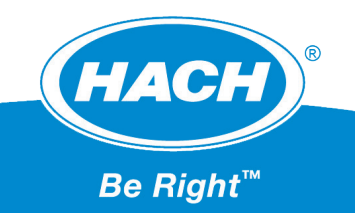

#### 5.3.3 通道顺序

通道顺序 通道顺序需具有唯一性 通道1 1  $\mathbf{\nabla}$  $\mathbf{A}$ 通道2 2 通道3 3 通道4 4  $\mathbf{\nabla}$ 保存 返回

点击图 5-3-1 中的通道顺序, 可调整正常测量时的通道的优先级。通道优先级需要具有唯一性。

#### 图 5-3-4 通道顺序

#### 5.3.4 报警设置

点击图 5-3-1 中的报警设置,可控制分析仪的 3 个继电器 (如果硬件支持)。

继电器可配置的内容为输出下限、输出上限、报警下限、报警上限、通信故障、通道缺水、试剂不足, 同步信号和重新标定,也可禁用继电器。

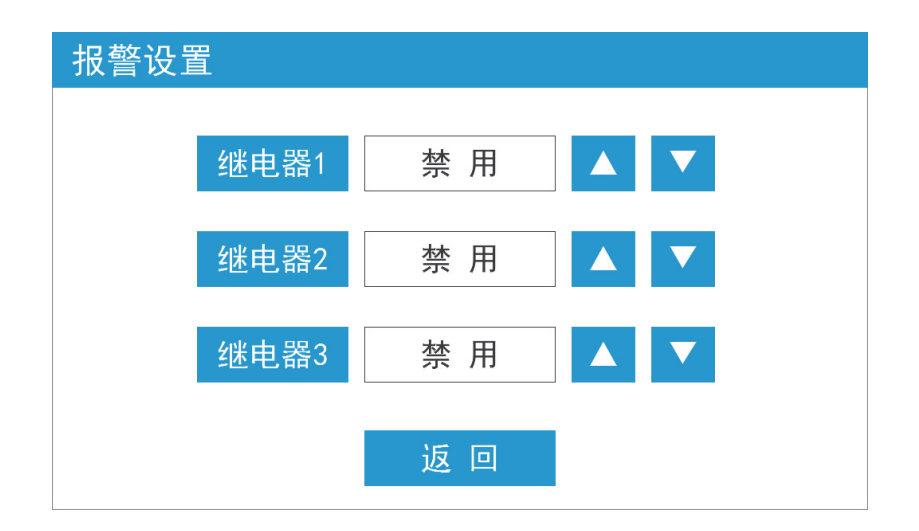

图 5-3-5 报警设置

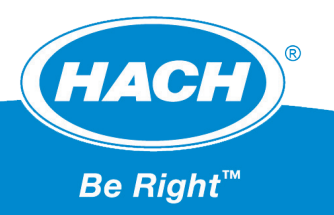

#### 5.3.5 时间日期

点击图 5-3-1 中的时间日期,可配置仪器当前的时间。

仪表长时间断电后需重新设置仪表时间。

| 时间日 | 期                   |  |  |  |  |
|-----|---------------------|--|--|--|--|
|     | 2024-05-10 10:20:00 |  |  |  |  |
|     | 日期 24 - 5 - 10      |  |  |  |  |
|     | 时间 10 : 30 : 0      |  |  |  |  |
|     | 保存返回                |  |  |  |  |

图 5-3-6 时间日期

#### 5.3.6 Modbus 通信

点击图 5-3-1 中的 Modbus,可配置仪器进行 Modbus 通信的相关参数(如果硬件支持)。分析仪 支持的 4800bps、9600bps 和 19200bps 通信。Modbus 通信始地址为 0x0000,最大长度为 8 个字, 数据类型为 float (每个 float 占 2 个字),可读取 4 个通道最近一次测量值。

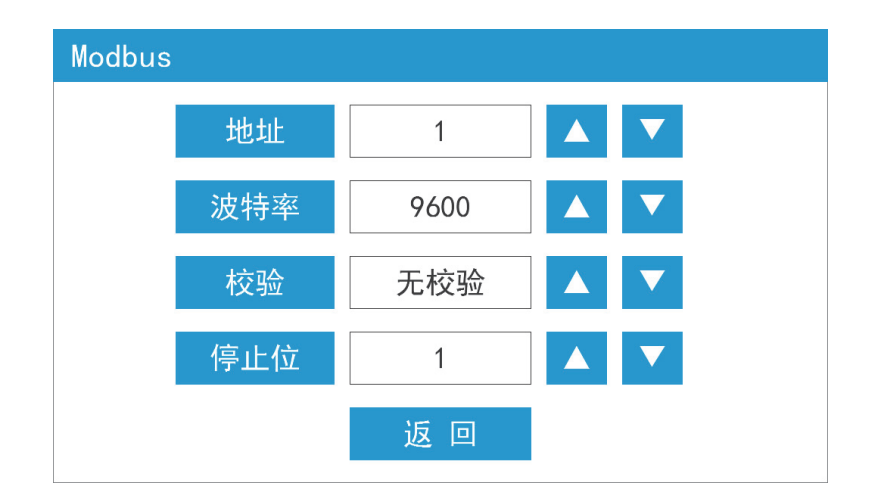

图 5-3-7Modbus

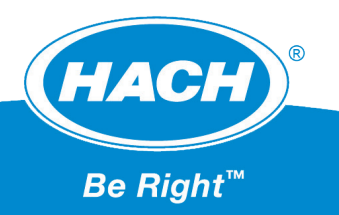

Modbus 通信说明:

- 从机地址范围: 1~247 (默认地址为 123)
- 波特率: 4800bps, 9600bps, 19200bps (默认波特率 9600bps)
- 校验方式:无校验、奇校验或偶校验 (默认无校验)
- 数据地址和支持功能码:

| 序号 | 寄存器地址       | 变量含义        | 数据类型  | 数据格式 | 属性 | 支持功能码     |
|----|-------------|-------------|-------|------|----|-----------|
| 1  | 40001/30001 | 通道1测量值      | float | CDAB | 只读 | 0x03,0x04 |
| 2  | 40003/30003 | 通道2测量值      | float | CDAB | 只读 | 0x03,0x04 |
| 3  | 40005/30005 | 通道3测量值      | float | CDAB | 只读 | 0x03,0x04 |
| 4  | 40007/30007 | 通道 4 测量值    | float | CDAB | 只读 | 0x03,0x04 |
| 5  | 00006       | 通道1输出下限报警   | Bit   | Bit  | 只读 | 0x01      |
| 6  | 00007       | 通道 2 输出下限报警 | Bit   | Bit  | 只读 | 0x01      |
| 7  | 00008       | 通道 3 输出下限报警 | Bit   | Bit  | 只读 | 0x01      |
| 8  | 00009       | 通道 4 输出下限报警 | Bit   | Bit  | 只读 | 0x01      |
| 9  | 12          | 通道1输出上限报警   | Bit   | Bit  | 只读 | 0x01      |
| 10 | 13          | 通道 2 输出上限报警 | Bit   | Bit  | 只读 | 0x01      |
| 11 | 14          | 通道 3 输出上限报警 | Bit   | Bit  | 只读 | 0x01      |
| 12 | 15          | 通道 4 输出上限报警 | Bit   | Bit  | 只读 | 0x01      |
| 13 | 18          | 通道1超报警下限    | Bit   | Bit  | 只读 | 0x01      |
| 14 | 19          | 通道2超报警下限    | Bit   | Bit  | 只读 | 0x01      |
| 15 | 20          | 通道3超报警下限    | Bit   | Bit  | 只读 | 0x01      |
| 16 | 21          | 通道4超报警下限    | Bit   | Bit  | 只读 | 0x01      |
| 17 | 24          | 通道1超报警上限    | Bit   | Bit  | 只读 | 0x01      |
| 18 | 25          | 通道 2 超报警上限  | Bit   | Bit  | 只读 | 0x01      |
| 19 | 26          | 通道 3 超报警上限  | Bit   | Bit  | 只读 | 0x01      |
| 20 | 27          | 通道 4 超报警上限  | Bit   | Bit  | 只读 | 0x01      |
| 21 | 30          | 通道1缺水       | Bit   | Bit  | 只读 | 0x01      |
| 22 | 31          | 通道3缺水       | Bit   | Bit  | 只读 | 0x01      |
| 23 | 32          | 通道3缺水       | Bit   | Bit  | 只读 | 0x01      |
| 24 | 33          | 通道4缺水       | Bit   | Bit  | 只读 | 0x01      |
| 25 | 53          | 标液不足        | Bit   | Bit  | 只读 | 0x01      |
| 26 | 54          | 试剂 1 不足     | Bit   | Bit  | 只读 | 0x01      |
| 27 | 55          | 试剂 2 不足     | Bit   | Bit  | 只读 | 0x01      |
| 28 | 56          | 试剂 3 不足     | Bit   | Bit  | 只读 | 0x01      |
| 29 | 58          | 排污泵异常       | Bit   | Bit  | 只读 | 0x01      |
| 30 | 59          | 泵管更换        | Bit   | Bit  | 只读 | 0x01      |
| 31 | 60          | 重新标定        | Bit   | Bit  | 只读 | 0x01      |
| 32 | 61          | 温度传感器 1 异常  | Bit   | Bit  | 只读 | 0x01      |
| 33 | 62          | 温度传感器 2 异常  | Bit   | Bit  | 只读 | 0x01      |
| 34 | 63          | 温度传感器 3 异常  | Bit   | Bit  | 只读 | 0x01      |

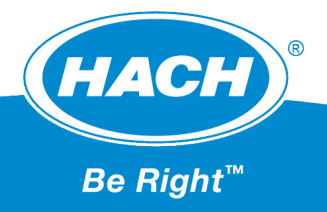

### 5.4 测量校准

在图 5-2-6 主菜单内, 点击"测量校准, 进入测量校准界面。

| 测量校准 |      |    |      |  |
|------|------|----|------|--|
|      | 标液标定 |    | 标定记录 |  |
|      | 标液反测 |    | 测量偏移 |  |
|      | j    | 返回 |      |  |

图 5-4-1 测量校准

#### 5.4.1 标液标定

点击图 5-4-1 中的标液标定,可利用标准液重新校准仪表。标准液浓度可调,尽可能选用 200ppb 的标液。

| 标定 | 记录 |        |      |                |
|----|----|--------|------|----------------|
| 序号 | 类型 | 标定浓度   | 标定斜率 | 标定时间           |
| 1  | Si | 100ppb | 4000 | 24-07-01 10:30 |
| 2  | Si | 100ppb | 6000 | 24-07-01 10:40 |
| 3  | Si | 100ppb | 5000 | 24-07-01 10:50 |
|    |    |        |      |                |
|    |    |        |      |                |
|    |    |        |      |                |
|    |    |        | 返回   | <u>.</u>       |

图 5-4-2 标液标定

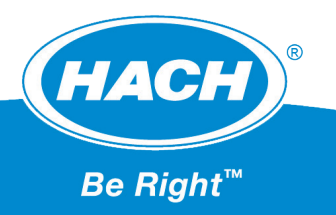

#### 5.4.2 标定记录

点击图 5-4-1 中的标定记录,用户可查询最近 6 次的标定信息。

| 标定 | 记录 |        |      |                |  |  |
|----|----|--------|------|----------------|--|--|
| 序号 | 类型 | 标定浓度   | 标定斜率 | 标定时间           |  |  |
| 1  | Si | 100ppb | 4000 | 24-07-01 10:30 |  |  |
| 2  | Si | 100ppb | 6000 | 24-07-01 10:40 |  |  |
| 3  | Si | 100ppb | 5000 | 24-07-01 10:50 |  |  |
|    |    |        |      |                |  |  |
|    |    |        |      |                |  |  |
|    |    |        |      |                |  |  |
|    | 返回 |        |      |                |  |  |

图 5-4-3 标定记录

### 5.4.3 标液反测

点击图 5-4-1 中的标液反测,可检测分析仪的准确性。

| 标液反测−S | i     |     |       |
|--------|-------|-----|-------|
| 标液浓度:  | 200   | ppb | 提示信息: |
| 已用时间:  | 600   | 秒   | 反测结束  |
| 测量浓度:  | 200   | ppb |       |
| 温度:    | 50.0  | °C  |       |
| 吸光度:   | 20000 |     |       |
|        |       |     |       |
|        | 完 成   |     | 返回    |

图 5-4-4 标液反测

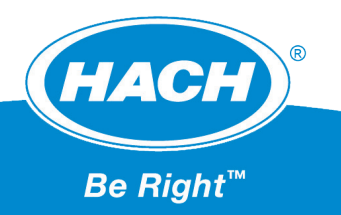

#### 5.4.4 测量偏移

点击图 5-4-1 中的测量偏移,可配置各个通道的偏移量,此处的单位和通道设置的单位保持一致。 斜率修正为百分比修正,如实测 100ppb,斜率修正位 120%,则结果为 120ppb。

| 测量偏 | 移    |        |   |  |
|-----|------|--------|---|--|
|     | 通 道  | 1      | ▼ |  |
|     | 测量偏移 | 0.000  |   |  |
|     | 测量单位 | ppb    |   |  |
|     | 斜率修正 | 100.0% |   |  |
|     |      | 返回     |   |  |

图 5-4-5 测量偏移

### 5.5 设备测试

在图 5-2-6 主菜单内, 点击"设备测试, 进入参数设置界面。

| 设备测试 |      |          |     |
|------|------|----------|-----|
|      |      |          |     |
| 硬件测  | 试信号》 | 则试    点团 | 边测试 |
|      |      |          |     |
|      |      |          |     |
|      | 返    |          |     |

图 5-5-1 设备测试

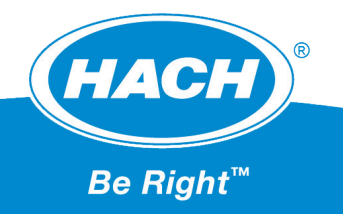

#### 5.5.1 硬件测试

点击图 5-5-1 中的 "硬件测试",进入硬件测试界面。可手动控制分析仪的 4 个通道阀、4 个试剂泵,标定泵、排污泵和搅拌子,同时能监测当前分析仪的温度和当前吸光度。

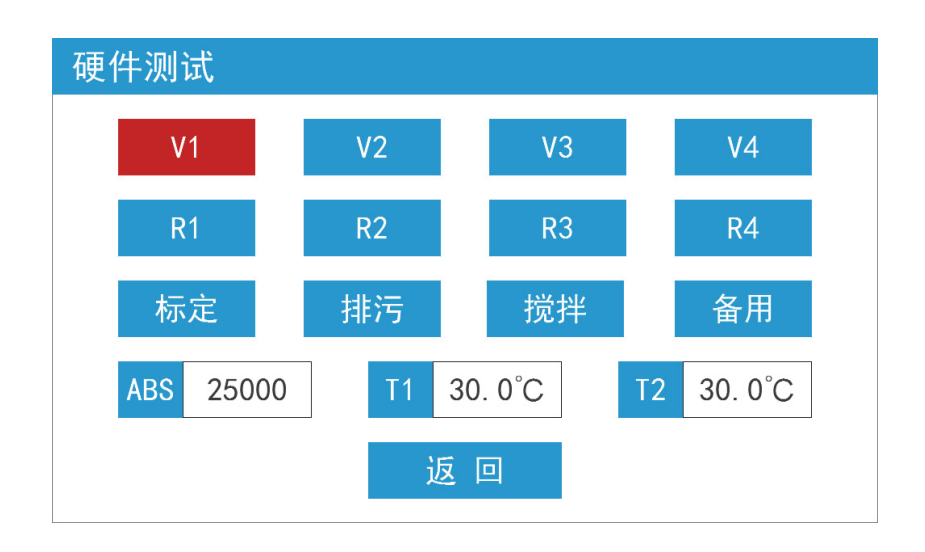

图 5-5-2 硬件测试

#### 5.5.2 信号测试

点击图 5-5-1 中的 "信号测试", 进入信号测试界面。页面内可操作4个通道的输出电流和3个继电器。

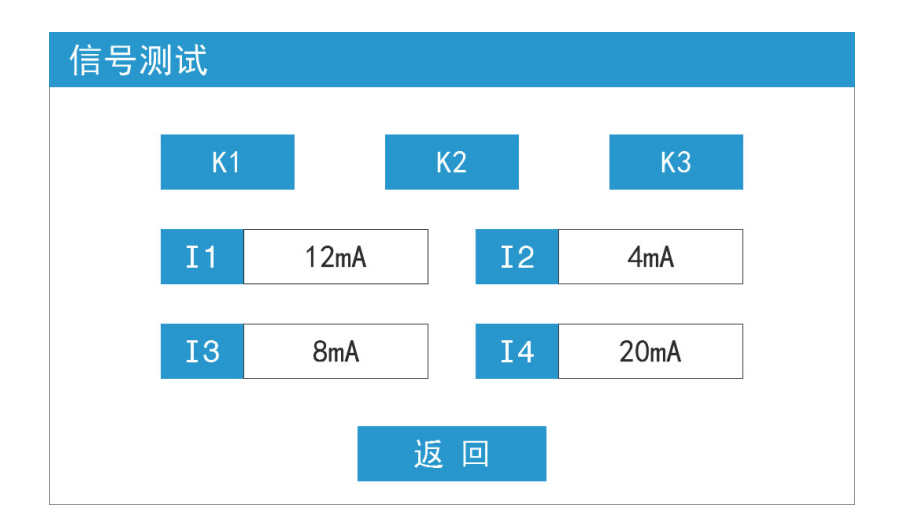

图 5-5-3 信号测试

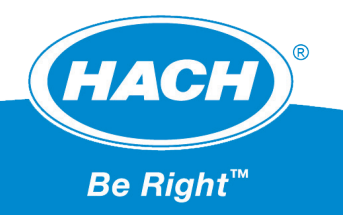

#### 5.5.3 点动测试

点击图 5-5-1 中的"点动测试",进入试剂泵 - 点动测试界面。页面内点击 R1,R2,R3,R4 可实现试 剂泵 X 连续工作 N 次。

| 试剂泵-点动测试 |        |    |
|----------|--------|----|
| 动作时间     | 5000ms |    |
| 动作次数     | 5      |    |
| R1       | R2 R3  | R4 |
|          | 返 回    |    |

图 5-5-4 点动测试

### 5.6 历史数据

在图 5-1-5 主菜单内, 点击"历史数据", 可查看一段时间内的测量结果。

| 历史数据                                   |    |                |           |
|----------------------------------------|----|----------------|-----------|
| 、おい米                                   | 序号 | 测量时间           | 测量浓度      |
| 通道—                                    | 1  | 24-05-08 14:30 | 50. 00ppb |
| 通道二                                    | 2  | 24-05-08 13:30 | 50. 00ppb |
|                                        | 3  | 24-05-08 12:30 | 50. 00ppb |
| 通道三                                    | 4  | 24-05-08 11:30 | 50. 00ppb |
| ~~~~~~~~~~~~~~~~~~~~~~~~~~~~~~~~~~~~~~ | 5  | 24-05-08 10:30 | 50. 00ppb |
| 进退凹                                    | 6  | 24-05-08 09:30 | 50. 00ppb |
| 返回                                     |    | 上一页            | 下一页       |

图 5-6-1 历史数据

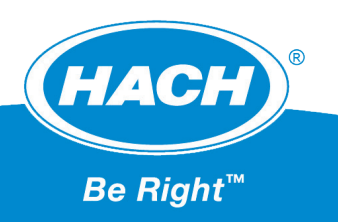

### 5.7 设备维护

在图 5-2-6 主菜单内, 点击"设备维护"。

| 设备维护         |                                       |      |  |
|--------------|---------------------------------------|------|--|
|              |                                       |      |  |
|              |                                       |      |  |
| <b>云</b> 管维拍 | ————————————————————————————————————— | 试剂补充 |  |
| 水自年川         | 脑肝反直                                  |      |  |
|              |                                       |      |  |
|              |                                       |      |  |
|              | 返回                                    |      |  |
|              |                                       |      |  |

图 5-7-1 设备维护

#### 5.7.1 泵管维护

在图 5-7-1 设备维护内,点击泵管维护。当页面内运行天数大于维护周期时,主页面将会报警,但 该报警不影响测量。

| 泵管维护 |    |     |
|------|----|-----|
| 运行天数 | 1  | 更 新 |
| 维护周期 | 90 |     |
|      | 返回 |     |

图 5-7-2 泵管维护

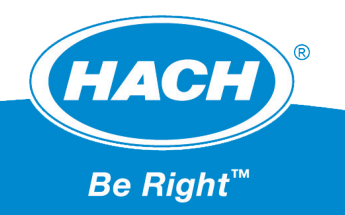

#### 5.7.2 触屏设置

在图 5-7-1 设备维护内,点击触屏设置,该页面可调整屏幕亮度。

| 触屏设置 |    |  |
|------|----|--|
| 屏幕亮度 | 正常 |  |
| 触屏伴音 | 开  |  |
|      | 返回 |  |

#### 图 5-7-3 触屏设置

#### 5.7.3 试剂补充

在图 5-7-1 设备维护内, 点击试剂补充, 可更新试剂的余量。

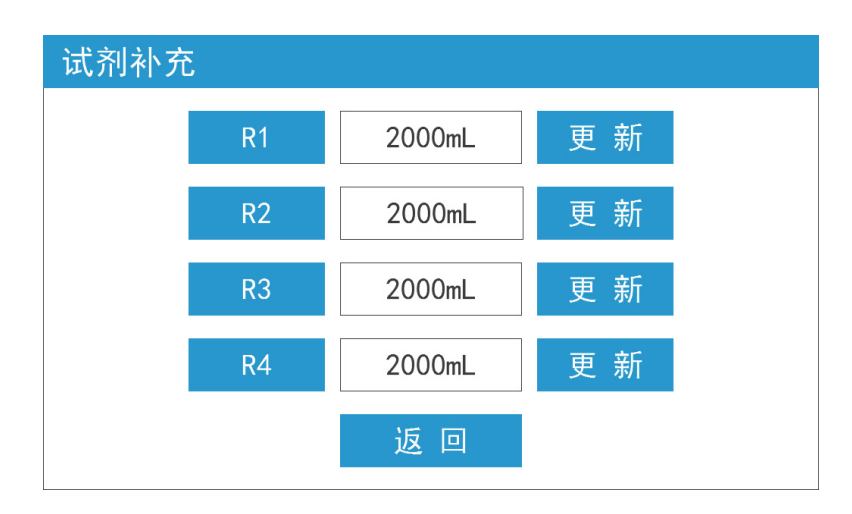

图 5-7-4 试剂补充

### 5.8 工厂设置

略。

# 6 仪表的校准与反测

用户应在每次更换试剂后、更换传感器、搬运和重新运输后,对仪表重新校验;正常情况下用户也 应每隔一个月对仪表进行一次校准。推荐用户使用 200ppb 或 100ppb 的 SiO2 标准液进行标定,并可 在标液反测界面验证标定的准确性。

### 6.1 校准和反测前的准备

- 检查仪表是否处于正常工作状态
- 用户应提前1小时开启机器预热
- 购买或按照第4章内容制备试剂和标液
- 将校准管插入标准液 S1 中, 试剂管分别放入 3 种试剂瓶中
- 由触摸屏进入"硬件测试"页面
- 在硬件测试页面,检查标准液和3种试剂的进样状况,泵管有无堵塞现象
- 在硬件测试页面,检查排污泵是否能正常排污,泵管有无堵塞现象
- 在硬件测试页面, 搅拌器能正常转动
- 在硬件测试页面,水样恒温控制正常

### 6.2 仪表的校准

标定流程:

- 由触摸屏进入"标液标定"页面。
- 浏览屏幕右侧的提示信息,并在左侧第一栏"标液浓度"中输入标准液的浓度。
- 点击左下角"开始"键,仪表开始标定。
- 清洗完成后,在标准液进样流程时,仪表通过检测吸光度来判断进样是否充足;如果未检测足够的样水,请用户在检查流路后,按下"重新开始"键。

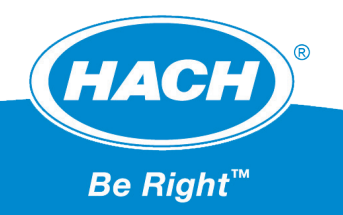

- 大约 11 分钟后,右侧提示信息栏内出现"标定结束"字样,此次标定的斜率在左侧第三栏"当前斜率" 中体现。
- 此次标定斜率更新后,用户可以自由选择保存或放弃当前斜率。
- 经用户保存的最近6条标定记录会存储在主板中,并可在"标定记录"页面浏览。

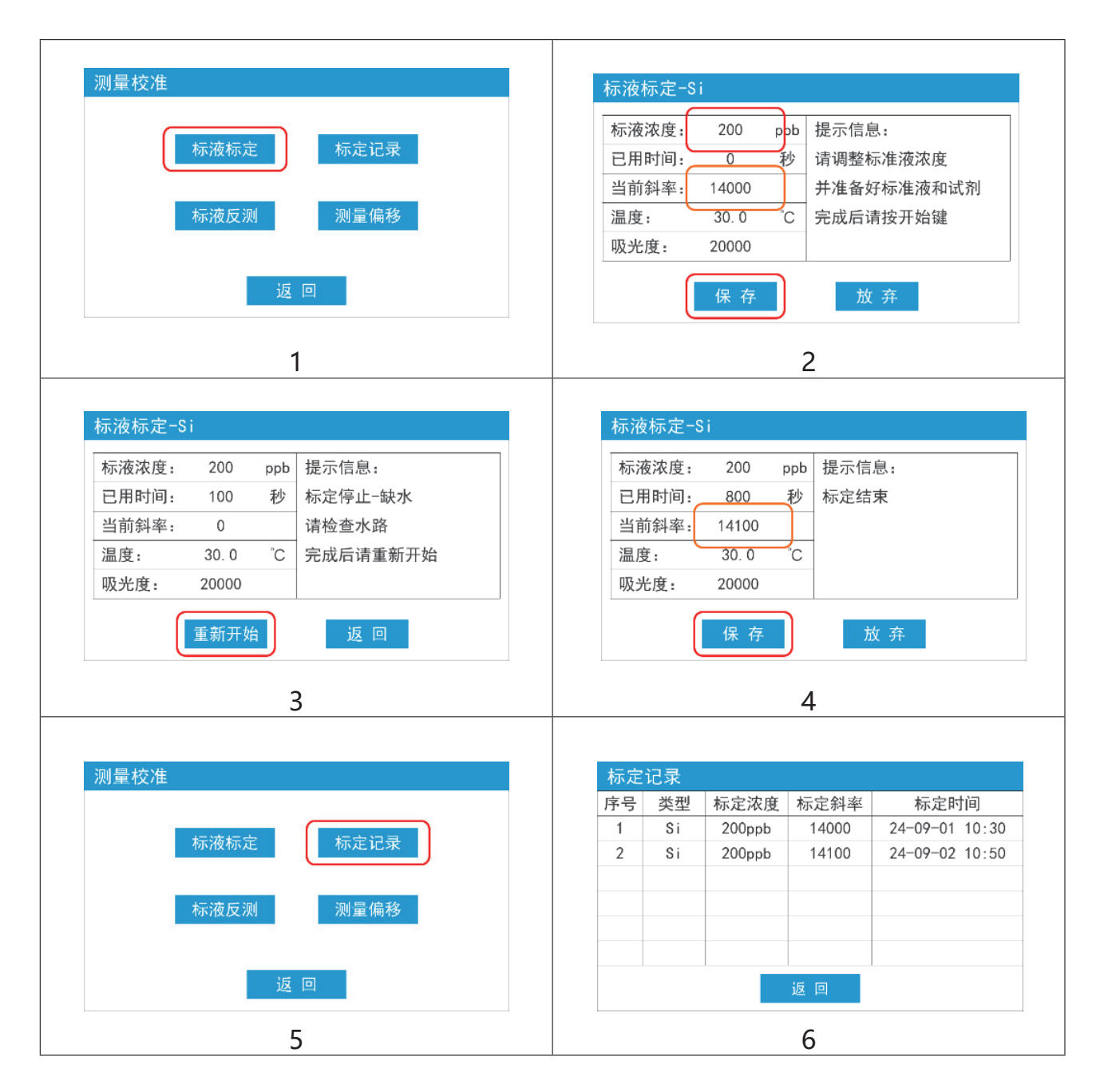

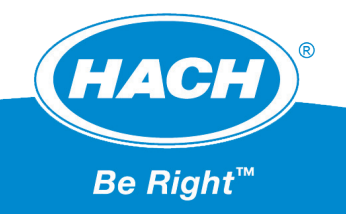

### 6.3 仪表的反测

反侧流程:

- 由触摸屏进入"标液反测"页面。
- 点击左下角"开始"键,仪表开始测量。
- 清洗完成后,在标准液进样流程时,仪表通过检测吸光度来判断进样是否充足;如果未检测足够的样水,请用户在检查流路后,按下"重新开始"键。
- 大约 11 分钟后,右侧提示信息栏内出现"反测结束"字样,此次测量结果在左侧第三栏"测量浓度" 中体现。
- 用户可根据测量浓度的数值判断标定结果的好坏。
- 反测结果在下一次反测结束或在主板断电后消失。

| 测量校准                                                    | 标液反测-Si                                                                                                    |
|---------------------------------------------------------|----------------------------------------------------------------------------------------------------|
| 标液标定 标定记录 标液 标液 标液 标液 标流 标流 标流 标流 标流 标流 标流 标流 标流 标流 反测  | 标液浓度:   200 ppb   提示信息:     已用时间:   0   秒     调量浓度:   160.0 ppb   完成后请按"开始键"     温度:   30.0 °C   吸光度:     吸光度:   22000   22000 |
| 返回                                                      | 开始 返回 2                                                                                                    |
| 标液反测−Si                                                 | 标液反测-Si                                                                                                    |
| 标液浓度: 200 ppb 提示信息:   已用时间: 100 秒 反测停止-缺水   测量浓度: 请检查水路 | 标液浓度: 200 ppb 提示信息:   已用时间: 800 秒 反测结束   测量浓度: 120.0 ppb                                                                       |
| 温度: 30.0 °C 完成后可重新开始<br>吸光度: 22000                      | 温度: <u>30.0 C</u><br>吸光度: 22000                                                                                                |
| 重新开始 返 回                                                | 结束返回                                                                                                    |
|                                                         |                                                                                                    |

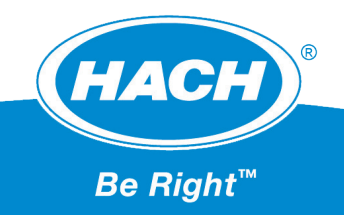

### 7 仪器的维护

### 7.1 短暂停机

在触摸屏的主界面内,有"启动/停止"按钮可使用户短暂停机,短暂停机用于仪表的测试和维护。 在界面显示"停止"图表时,通道阀、试剂泵、标定泵和排污泵关闭,加热器停止加热、搅拌器停止转动。 不建议用户在长期停机的状态下,使用短期停机。如果在无人看管的状态,一旦设备掉电后又重新上电, 设备将重新运行。

环境温度对 AC9235 在线硅酸盐分析仪有重大影响。我们更推荐用户在短期停机时不按"启动 / 停止" 按钮, 而是由触摸屏切入"硬件测试"页面。此时通道阀、试剂泵、标定泵和排污泵关闭, 搅拌器停止转动, 而加热器依旧维持恒温控制。这样的好处能使测量池恒温控制。

### 7.2 长期停机

用户在准备长期停机时,请遵照以下步骤执行:

- 从试剂中将试剂管取出,放入纯水杯中,依次打开对应试剂泵,清洗并排空试剂管。
- 将标定管从标准液中取出, 放入纯水杯中, 打开校准泵, 清洗并排空标定管。
- 打开排污泵,清空测量池的积水。
- 做完以上步骤,再断开电源。

### 7.3 泵管维护

正常状态下泵管一年一换。如果在过热的环境下,试剂管可能会出现堵塞;请及时更换泵管,并且确认出药状况。排污泵滤网请及时更换。

### 7.4 报警管理

主界面产生的报警提示信息,并不会使测量过程停止;即使在试剂用光后,仪表依然会继续运行。

在配置继电器的功能后,继电器可产生相应的动作。如继电器1的功能设置为报警上限,当次测量 结果为220ppb,报警上限为200ppb,则继电器1线圈吸合,常开触点由断开到闭合。配置为其他功能 也诸如此类。

仪表支持利用 Modbus 读取当前的报警状态,在仪表进入报警页面后,报警数据清除。

# 8 供货清单

- AC9235 在线硅酸盐分析仪
- AC9235 在线硅酸盐分析仪试剂管路, 1 套
- AC9235 在线硅酸盐分析仪说明书, 1 份

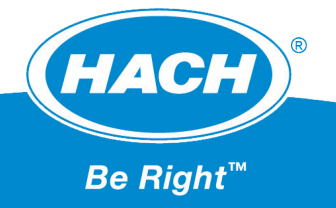

## 哈希水质分析仪器(上海)有限公司

#### 中文网址: www.hach.com.cn

#### 上海

上海市长宁区福泉北路518号10座6楼

#### 北京

北京市东城区崇文门外大街便宜坊大厦10层1002室

#### 重庆

重庆市渝中区华盛路10号阳光金融中心32层

#### 武汉

武汉市汉口建设大道518号招银大厦1904-1905室

#### 哈希咨询专线: 4008209091

#### 西安

西安市雁塔区二环南路西段64号凯德新地城西塔写字楼24层

#### 济南

山东省济南市历下区茂岭山路2号普利商务中心1508室

#### 杭州

杭州市西湖区文三路90号东部软件园创新大厦B313室

#### 天津

天津市南开区南马路长荣大厦2103室

#### **合肥** 合肥市政务区潜山路绿地蓝海大厦B座1208

广州 广州市天河区珠江西路15号珠江城大厦1208室

#### 

南京市汉中路120号青华大厦A2806室

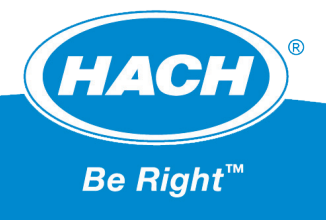

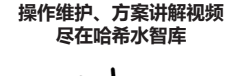

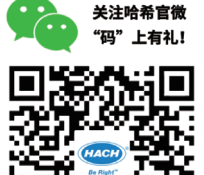

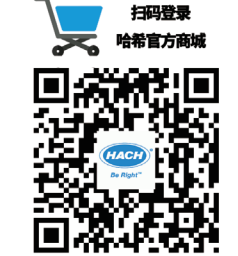